## 戴爾行動轉接器免持聽筒MH3021P

# 使用手册

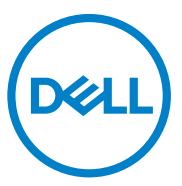

控管型號: MH3021Pu

## 備註,注意事項,警告

備註:「備註」是列出重要資訊以幫助您更完善使用您的電腦。

注意事項:「注意事項」是列出可能對硬體造成損害或遺失資料數據的注意 事項,協助您避免發生這些錯誤。

▲ 警告:「警告」是列出那些可能造成財產損失、受傷或者死亡的事件。

戴爾及其旗下子公司。保留所有智慧財產權。戴爾、易安信和所屬商標都是屬於戴爾或旗下子公司的 品牌。其它廠牌則是各自擁有不同的母公司。

2020 -06

A00版

# 内容

| 內裝物           | 4  |
|---------------|----|
| 外觀            | 5  |
| 前視圖           | 5  |
| 後視圖           | 5  |
| 使用您的行動轉接器免持聽筒 | 6. |
| 故障排除          | 14 |
| 規範            | 18 |
| 法令資訊          | 19 |
| 保固            | 19 |
|               |    |

# 内裝物

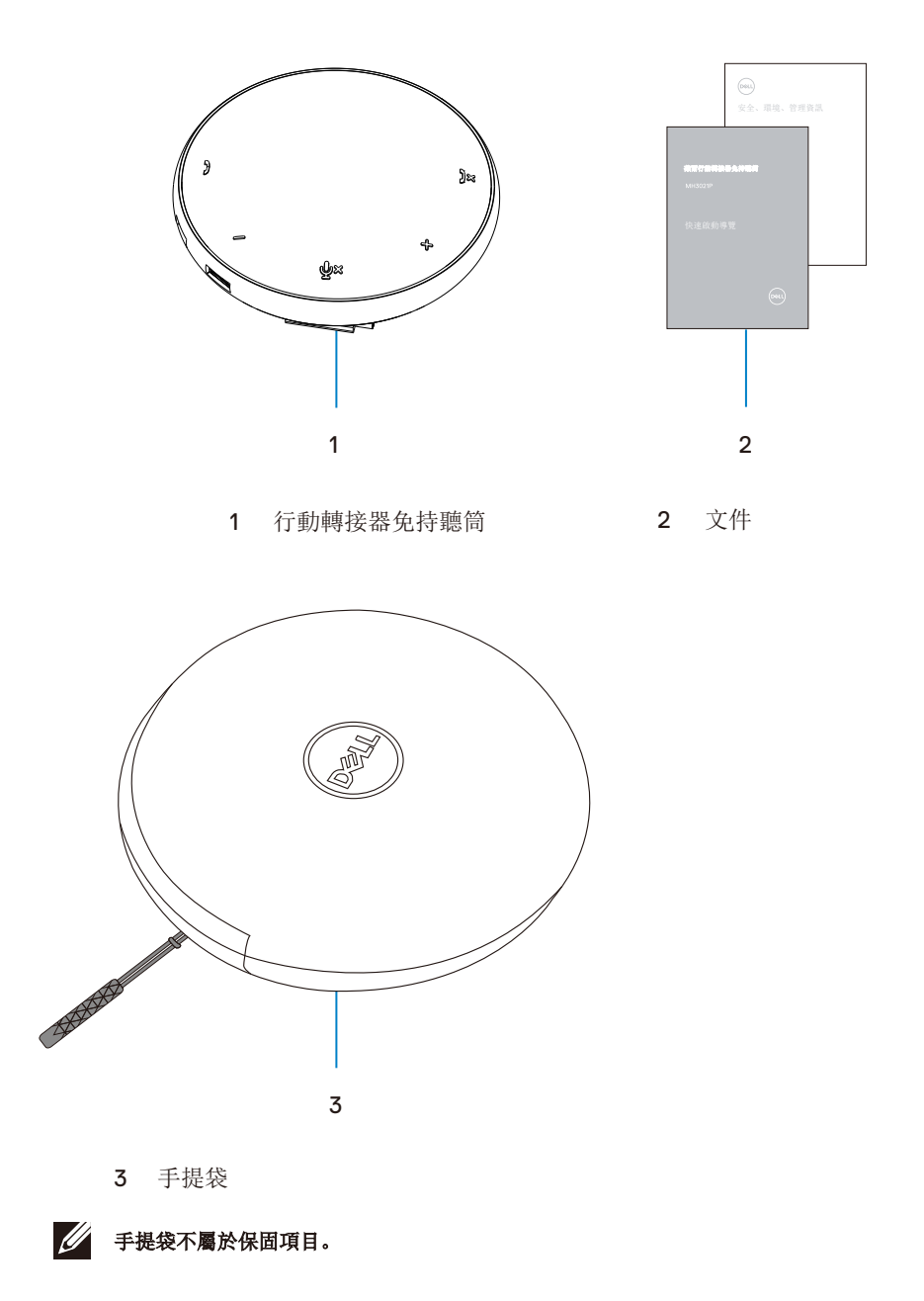

# 外觀

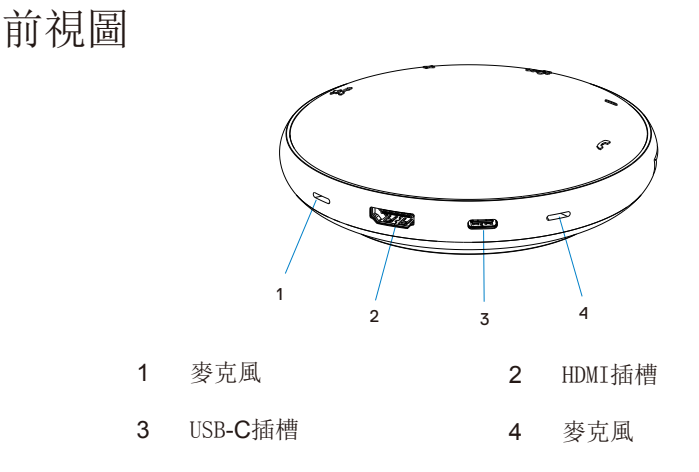

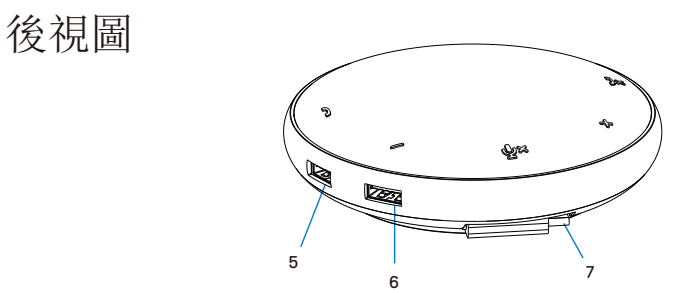

- 5 USB-A插槽 6 USB-A插槽
- 7 USB-C傳輸線

# 使用您的行動轉接器免持聽筒

1. 在您的MH3021P底部找到USB-C傳輸線轉接頭。手動鬆開 該位置。

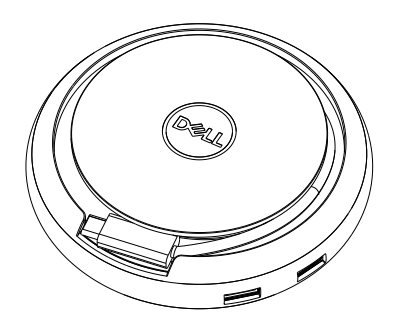

2.將您的MH3021P USB傳輸線轉接頭連接Thunderbolt控制器或您的電腦上的USBC插槽(顯示器接頭切換模式)。下方照片是高畫質螢幕和其它裝置未使用外來電源連接到MH3021P的情況。

### 沒有電源傳送

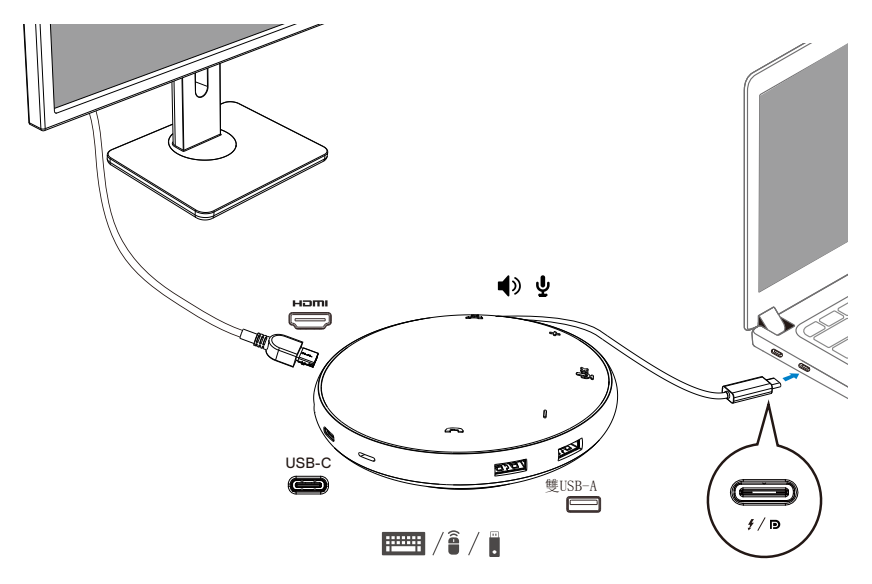

3. 連接到Thunderbolt控制器或您的電腦的USB-C(顯示器接頭切換模式) 最高可承載90 瓦的電源傳輸。可由配接器或USB-C螢幕供應電源。下面兩張照片是MH3021P透過USB-C 電源配接器或螢幕連接外來電源的樣子。

透過USB-C電源配接器傳輸電源

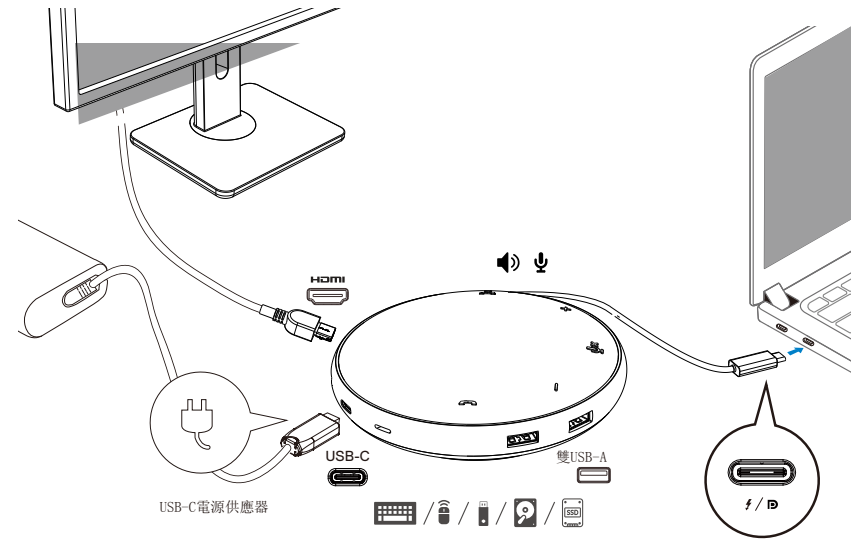

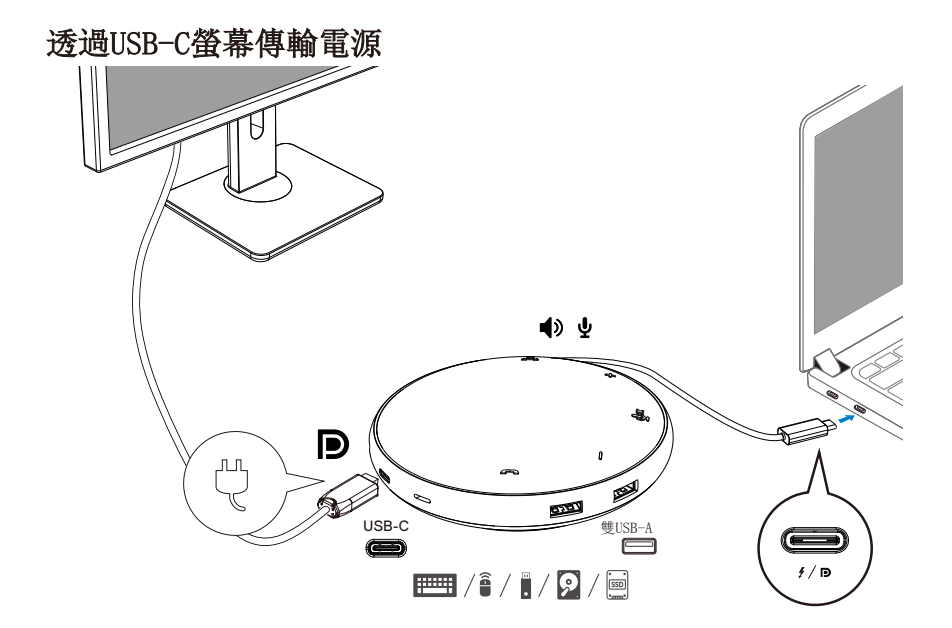

4. MH3021P有話筒和麥克風,您可以在連接您的筆記型電腦的行動配接器後使用通話。

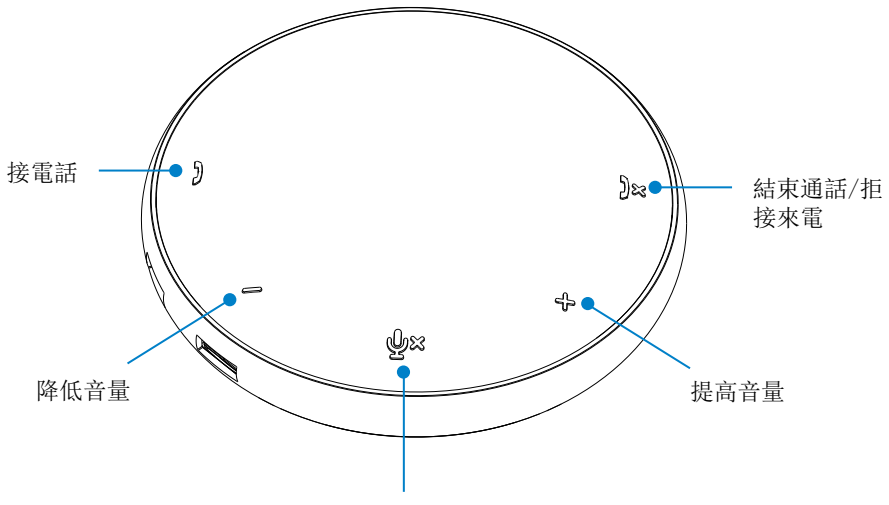

麥克風靜音/取消靜音

| )         | 接電話        | 按下通話鍵      |  |
|-----------|------------|------------|--|
| )×        | 結束通話/拒接來電  | 按下結束/拒絕通話鍵 |  |
| +         | 麥克風音量提高    | 按下提高音量按鍵   |  |
| — 麥克風音量降低 |            | 按下降低音量按鍵   |  |
| ф×        | 麥克風靜音/取消靜音 | 按下麥克風靜音鍵   |  |

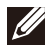

/ 注意: MH3021P按鍵在商務用Skype和Zoom都可以運作順暢。

- 5. 商務用Skype/Zoom的操作行為
  - ●接受商務用Skype/Zoom來電:

(1) 按下通話鍵接起電話。

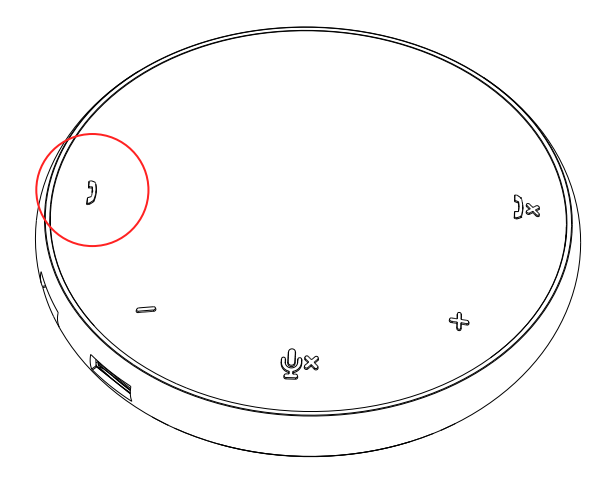

- 使用商務用Skype通話:
- (1)按下通話鍵使商務用Skype畫面出現在主螢幕上。(2)使用您的電腦的商務用Skype應用程式開始通話。

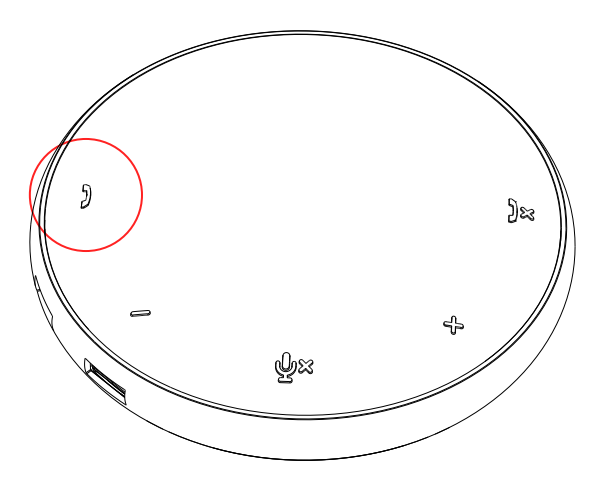

● 使用Zoom通話

(1) 使用Zoom應用程式開始通話。

#### ● 控制音量

- (1) 按下提高音量按鍵增加音量。按按鍵時您會聽到提示音。
- (2) 按下降低音量按鍵減小音量。按按鍵時您會聽到提示音。

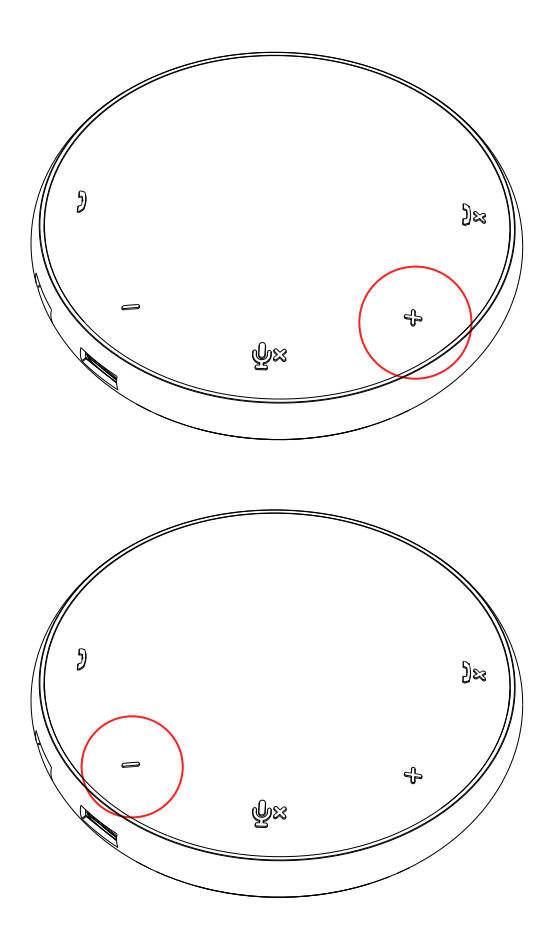

- 6. 按鍵和LED顯示器的操作行為
- ●啟動電源時,LED顯示器上方中間 會亮起變白。
- ●來電: 有來電請求時,LED顯示器上的應答鍵 會變成綠色,拒接鍵會是紅色。

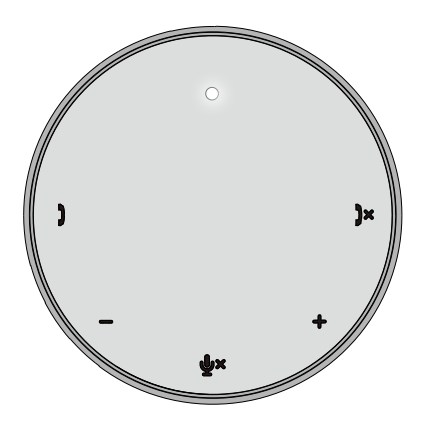

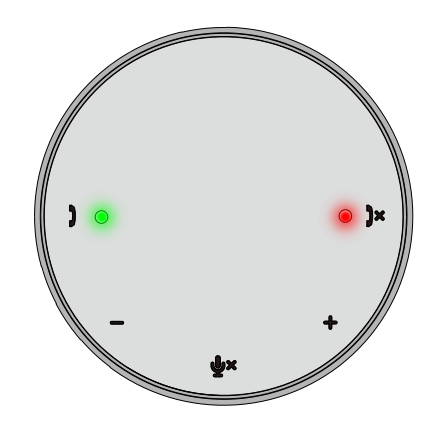

- ●通話中: 上方中間的LED顯示器會是綠色。
- ●麥克風靜音 當麥克風靜音時,所有的LED顯示器都 會變成紅色,直到取消靜音。

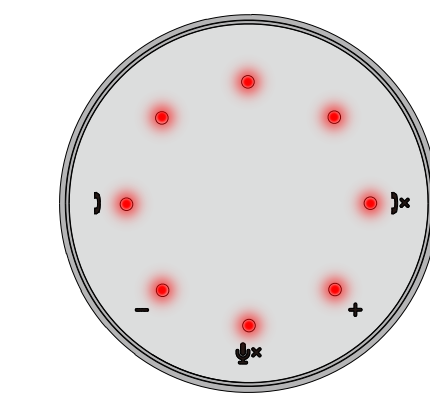

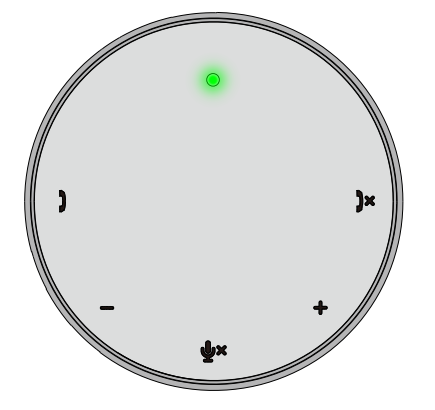

#### ●控制音量:

調整音量時,LED顯示器的鈴聲會暫時亮起 變成白色以提示音量大小。按下提高音量鍵 時,會呈順時鐘方向亮起。按下降低音量鍵 時,會是逆時鐘方向變暗。 ● 結束通話:

結束通話時,中央上方的LED顯示器會 從綠色變成白色。

若是使用Zoom,按下應用程式的「離開 會議」。

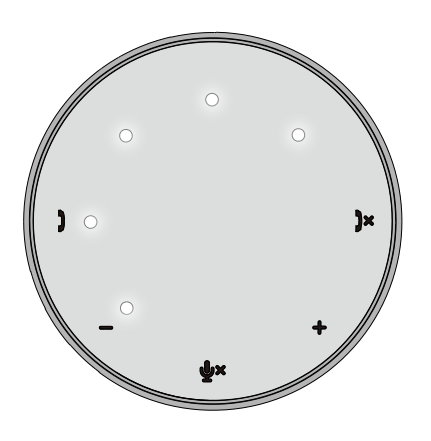

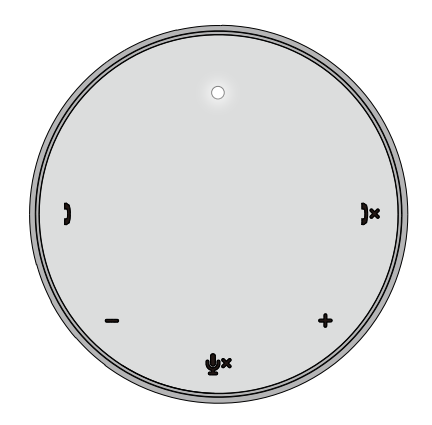

7. 連接週邊設備到MH3021P

MH3021P一次只能支援一個視訊,採取先到先用原則。當兩個視訊接頭同時連接時,高畫質插槽的部份會優先支援。

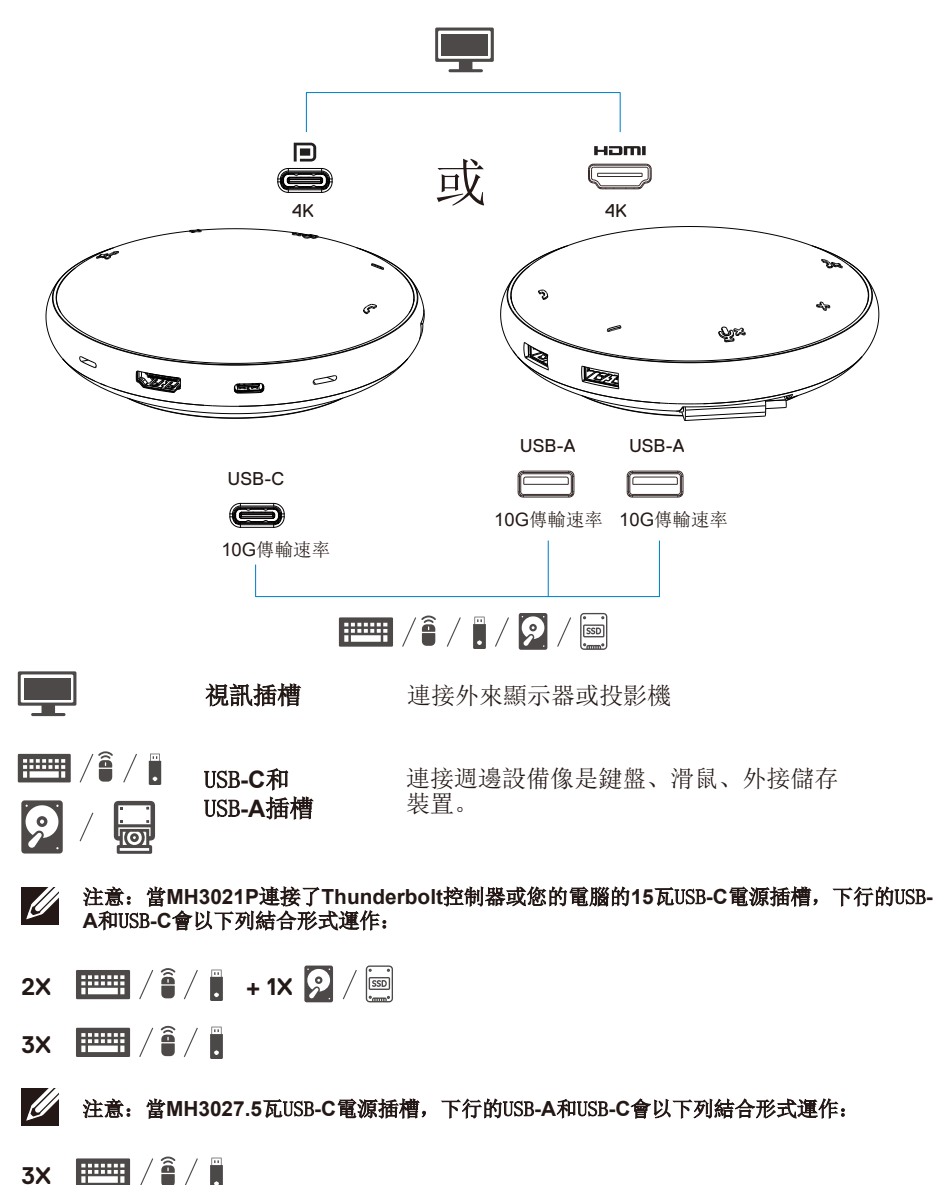

13

# 故障排除

| 問題                                                         | 可能的解決方法                                                                                                    |
|------------------------------------------------------------|----------------------------------------------------------------------------------------------------|
| MH3021P無法在您的電腦的<br>USB-A插槽運作                               | MH3021P只能和您的電腦的USB-C插槽相容。Thunderbolt控制器或USB-C(顯示器插槽切換模式)插槽。                                                                                                    |
| 多重顯示無法運作                                                   | MH3021P支援單一顯示。您一次只能連接一個週邊設備到高畫質插槽,或是USB-C螢幕。                                                                                                    |
| 當MH3021P連接無外來電源<br>的筆記型電腦時,無法同時<br>使用所有的USB插槽。             | 如果您連接MH3021P到一個Thunderbolt控制器或15瓦USB-C(顯示器插槽切換模式)插槽到您的<br>電腦,您可以使用一個視訊輸出、麥克風、和低電量USB裝置例如:滑鼠,無線簡報遙控器或是<br>射頻接收器,或是外接硬碟裝置。<br>如果您連接MH3021P到一個7.5瓦USB-C(顯示器插槽切換模式)插槽到您的電腦,您可以同時使<br>用一個視訊和低功率裝置像是無線簡報遙控器/射頻接收器。 |
| 連接MH3021P時無法讀取或編<br>寫外來固態硬碟/硬碟及影像裝<br>置(雷射唱片/光碟/藍光光<br>碟)。 | <ul> <li>·有些外接固態硬碟/硬碟//硬碟//建富需要比您的MH3021P能支援的更高電源功率。</li> <li>·建議您直接連接外接固態硬碟/硬碟/光碟裝置。</li> </ul>                                                                                                    |
| 連接週邊設備到MH3021P時<br>跳出功率訊息「未知USB裝置<br>需要比更多電量」。             | <ul> <li>·您連接到MH3021P的週邊設備需要更多電量。</li> <li>解除其他連接至MH3021P的週邊設備。</li> <li>對於高功率的週邊設備,建議您直接連接的您的電腦。</li> <li>·所有連接到MH3021P的USB-AUSB-C插槽的裝置都會在功率波動訊息跳出時自動取消連接。您可以移除最後一個連接的USB。</li> </ul>                       |
| 連接到MH3021P的高畫質或C<br>型插槽時的螢幕解析度低於4K<br>60赫茲                 | <ul> <li>•確認螢幕可以支援4K60赫茲。</li> <li>•4K解析度,60赫茲支援電腦軟體中顯示插槽1.3或更新的版本。</li> <li>對於1.3以下的版本,最高解析度為4K,30赫茲。</li> </ul>                                                                                            |
| MH3021P沒有透過USB-C插<br>槽從您的電腦取得電源<br>我看見一個黃色標誌出現在電<br>源狀態標示上 | <ul> <li>• MH3021P支援最高90瓦電源傳輸。最低電量需求是依據不同介面有不同設定。</li> <li>• MH3021P保存15瓦,所以您的系統會從電源接受比15瓦要小的功率。</li> <li>您可以在這個狀況發生時觀察充電緩慢訊息/標誌。</li> <li>• 建議在供電給光時使用較高功率接收器。</li> </ul>                                   |
| 螢幕上沒有出現<br>MH3021P相關的視訊                                    | <ul> <li>• MH3021P只支援單一螢幕。</li> <li>• 確認視訊連接纜線。</li> <li>• 解除MH3021P週邊設備連接,等待10秒再重新連接。</li> </ul>                                                                                                    |
| 視訊/通話問題                                                    | 檢查/更新系統的基本輸入輸出系統,圖片驅動程式和音響驅動程式是否為較新版本。<br>檢查/更新系統的Thunderbolt控制器韌體和驅動程式是否為較新版本。                                                                                                    |
| 更新您的系統的基本輸入輸出軟<br>體和MH3021P的韌體                             | <ul> <li>         ·請從http://www.dell.com/support/drivers更新您的系統的基本輸入輸出系統、         圖片和驅動程式。         ·請從http://www.dell.com/support/drivers更新您的MH3021P。         在更新之前必須連接MH3021P到您的電腦。         </li> </ul>      |
| 戴爾顯示管理員(DDM)無法<br>運作                                       | 檢查/更新系統的基本輸入輸出系統/圖片驅動程式及戴爾顯示管理員(DDM)螢幕應用程式。<br>https://www.dell.com/support/home/drivers/driversdetails/?driverid=6WGWY                                                                                      |

| MH3021P按鍵出現在一些熱                             | <ul> <li>・MH3021P按鍵在</li> <li>・甘京通知社会軟件</li> </ul>                                                                          | 商務用Skype和 | Zoom運作良 | 仔。<br>佐涵芋 |             |                 |
|---------------------------------------------|----------------------------------------------------------------------------------------------------|-----------|---------|-----------|-------------|-----------------|
| 1日27日 日1447 日至                              | • 共已迪訊社文职能                                                                                                    | 1. 思可以透迥. | 地武戦短01衆 | 下地前。      | LD 가는 것 III | Ble Let ste III |
|                                             | ししが面                                                                                                    | 一 前首/取消前首 | 接受朱电    | · 油果地話/把接 | 提尚音重<br>01  | 降低音重            |
|                                             | 之00m<br>亦改用Oleman                                                                                                    | OK        | OK      | OK.       | OK          | OK              |
|                                             | 同朸用Skype                                                                                                    | OK        | UK      | UK V      | OK          | UK OK           |
|                                             | Microsoft Leams                                                                                                    | OK        | ~       | ~         | OK          | OK              |
|                                             | Google Hangouts                                                                                                    | UK OK     | X       | X         | OK          | OK              |
|                                             | Cisco Webex                                                                                                    | UK OK     | ×       | X         | OK          | OK              |
|                                             | Facelime                                                                                                    | UK        | ×       | ×         | UK .        | OK              |
|                                             | Slack                                                                                                    | OK        | ×       | ×         | OK          | OK              |
|                                             | GoloMeeting                                                                                                    | OK        | X       | ×         | OK          | ОК              |
|                                             | BlueJeans                                                                                                    | OK        | ×       | ×         | OK          | OK              |
|                                             | *通話結束有兩種不同顯示<br>1. 拒絕來電-可以使用話筒上的通話結束鍵<br>2. 停止來電-只能透過Zoom應用程式完成                                                             |           |         |           |             |                 |
| 我的接收來電/結束通話鍵無法<br>在MH3021P的Zoom可能解決方<br>法運作 | 如果有好幾個會議應用程式在同一個IT環境或是安裝在同一臺電腦,您可能無法使用MH3021P<br>接受/停止通話。建議使用應用程式介面接電話/拒絕通話。                                                |           |         |           |             |                 |
| 附加螢幕上的視訊畫<br>面扭曲或是壞掉                        | ・檢查視訊連接纜線。<br>・在設定>顯示>顯示解析度檢查並更新視訊解析度                                                                                       |           |         |           |             |                 |
| 打加螢幕上的視訊畫面無 · 在設定>顯示>多重顯示改變設定               |                                                                                                    |           |         |           |             |                 |
| 法顯示                                         | ・按下視窗鍵 📢 + P切換模式。                                                                                                    |           |         |           |             |                 |
| 在通話過程中聽到回音                                  | <ul> <li>• MH3021P有取消回音功能,可以協助使用者降低通話另一端的回音。</li> <li>• 如果您在您的裝置聽到回音,可能是另一個使用者的裝置問題。</li> <li>他們的系統有可能回音取消功能比較差。</li> </ul> |           |         |           |             |                 |
| 從MH3021P輸出的話筒沒有<br>聲音                       | <ul> <li>· 連接之後,到您的電腦的聲音設定並選擇MH3021P為回放裝置。</li> <li>·檢查MH3021是否正確連接到電腦。</li> <li>·確認MH3021P音量不是設定為0%。</li> </ul>            |           |         |           |             |                 |
| 麥克風在MH3021P無法運作                             | ·連接之後,到您的電腦的聲音設定並選擇戴爾MH3021作為錄音裝置。                                                                                          |           |         |           |             |                 |
| 無法透過Line, WhatsApp和微<br>信打電話或接電話嗎?          | •MH3021P接電話和結束/拒絕通話按鍵只支援「商務用Skype」和「Zoom」。<br>您可以透過通訊軟體UI操作接電話或結束/拒絕通話。                                                     |           |         |           |             |                 |
| 異常聲音                                        | <ul> <li>- 清除所有MH3021P和使用者之間的障礙。</li> <li>- 再次重新插入戴爾MH3021P到您的電腦。</li> </ul>                                                |           |         |           |             |                 |
| 音量太小                                        | <ul> <li>·清除所有MH3021P和使用者之間的障礙。</li> <li>·按下提高音量鍵增加音量或是用通訊軟體控制。</li> <li>·在視窗上按下音量設定並加大音量。</li> </ul>                       |           |         |           |             |                 |

| 商務用Skype顯示「該通話保<br>留中」            | <ul> <li>在商務用Skype通話過<br/>在一些操作情況下(按任<br/>Skype可能會顯示訊息「<br/>話」標誌繼續通話。</li> <li>This call is on hold</li> </ul>                                                                                                    | 程中。通話可能會保留(沒有切斷)<br>E何按鍵、連接另外的音響設備、充電或<br>該通話保留中」。來詢問您是否想要恢<br>Resume Call                                                                                                    | 其它非預期行為)。商務用<br>復通話。您可以按下「恢復通                                                                                                    |
|-----------------------------------|----------------------------------------------------------------------------------------------------|----------------------------------------------------------------------------------------------------|----------------------------------------------------------------------------------------------------|
| 在Windows 10設定您的<br>MH3021P為預設聲音裝置 | <ul> <li>・您可以依照以下步驟:</li> <li>1. 打開設定。</li> <li>2. 到系統-聲音。</li> <li>3. 到右邊,在清單選擇約</li> <li>a. 設定輸出裝置</li> <li>Setting:</li> <li>@ Home</li> <li>find a setting</li> </ul>                                                                                                    | 您的裝置中設定需要的裝置。<br>Sound<br>Output                                                                                                    | - X                                                                                                    |
|                                   | System Daplay OB Sound OB Sound OB Soun | Choics your coupted device<br>Extence Cancelling Speakerphone (Dell)<br>Cartain ages may be set up to use different sound devices than the one<br>spectre benef, Castomize app volumes and devices in advanced sound<br>coupted and the one of the one of the one of the one<br>spectre benefits and the one of the one of the one of the one<br>spectre benefits and the one of the one of the one of the one<br>devices and the one of the one of the one of the one of the one<br>benefits and the one of the one of the one of the one of the one<br>benefits and the one of the one of th | Sound Control Renel<br>Microphone privacy settings<br>Ease of Access audio settings<br>Have a gestion?<br>Setting up a microphone<br>Fraing sound problems |
|                                   | □ Storage<br>□ Tablet mode<br>b. 設定輸入裝置<br>@ Home<br>Find a setting p<br>System                                                                                                    | Input Conservations desce Sound Input referees your input design                                                                                                    |                                                                                                    |
|                                   | Display  Sound  Notifications & actions  Focus assist  Notifications  Eattery  Storage                                                                                                    | Etho Cancelling Speakerphone (DelL ) Cretian appoints up to use different sound devices than the one selected here. Customize app volumes and devices in advanced Source properties Test your microphone Comparison Test Source Source So              |                                                                                                    |

| 使用升降桿設定預設聲音裝                                                 | ·您可以依照以下步驟:                                                                          |
|--------------------------------------------------------------|--------------------------------------------------------------------------------------|
| 置                                                            | 1. 在系統選項中按下音量鍵。                                                                      |
|                                                              | 2. 按下聲音升降桿往上拉。                                                                       |
|                                                              | Echo Cancelling Speakerphone (Dell MH3021P)                                          |
|                                                              |                                                                                      |
|                                                              | E(1) 32                                                                              |
|                                                              | へ / / / にNG 10:38 PM 3/76/2020 男子                                                    |
|                                                              | 3. 從清單中選擇想要的聲音裝置。                                                                    |
|                                                              | Select playback device                                                               |
|                                                              | Echo Cancelling Speakerphone (Dell MH3021P)                                          |
|                                                              | Speakers/Headphones (Realtek(R) Audio)                                               |
| All must be all all adapts to a the same of a large star bet |                                                                                      |
| 使用原始聲音應用小程式設                                                 | •要在Windoes10打開原始聲音選項,您可以依照下列步驟:                                                      |
| <b>龙顶试</b> 耸百袋直                                              | L 按 № III + K1 用用始进具。<br>2 益 λ 武 / 創 田 上 N 工 關 一 · · · · · · · · · · · · · · · · · · |
|                                                              | Z. 输入或按表加工步下隔延于:<br>Mmsvs.cpl                                                        |
|                                                              | - <b>1</b>                                                                           |
|                                                              | Run http://winaero.com ×                                                             |
|                                                              | Type the name of a program, folder, document, or internet                            |
|                                                              | Correct mmost col                                                                    |
|                                                              | When a second second                                                                 |
|                                                              | OK Cancel Browse                                                                     |
|                                                              |                                                                                      |
|                                                              | 3. 按下輸入鍵。這樣會直接打開聲音應用小程式。                                                             |
|                                                              | Sound     X                                                                          |
|                                                              | Playback Recording Sounds Communications                                             |
|                                                              | Select a playback device below to modify its settings:                               |
|                                                              | Etho Cancelling Speakerphone Del Mel021P                                             |
|                                                              | Chasker Alexichoner                                                                  |
|                                                              | Context (r) Audio<br>Readt(r) Audio<br>Ready                                         |
|                                                              |                                                                                      |
|                                                              |                                                                                      |
|                                                              |                                                                                      |
|                                                              |                                                                                      |
|                                                              |                                                                                      |
|                                                              |                                                                                      |
|                                                              | Configure Set Default * Properties                                                   |
|                                                              | ▲ <b>在</b> 清留山濯澤相亜的裝置並按下預設鍵                                                          |
|                                                              | 7. 上田十十〇人田本民王以十次以死。                                                                  |

|                | 規範                                                                                                    |
|----------------|----------------------------------------------------------------------------------------------------|
| 上行輸入           | USB-C和DP切換模式                                                                                                    |
| 下行數據接頭         | •兩個USB <b>3.1 Gen 2 A</b> 型插槽<br>•一個USB <b>3.1 Gen 2 C</b> 型插槽                                                               |
| 下行視訊輸出接頭和解析度支援 | 單一視訊從一個輸出到兩個插槽:<br>• 一個USB-C(DP)插槽(3840 x<br>2160 max)/60赫茲<br>• 一個高畫質 2.0插槽(3840 x 2160 max)/60赫茲 4K/60<br>赫茲在電腦上只支援HBR3功能。 |
| 聲音             | •兩個內建全方位的麥克風<br>•話筒                                                                                                    |
| 按鍵和LED顯示器指示    | <ul> <li>· 按鍵:接電話、結束/拒絕通話、提高音量、</li> <li>降低音量、麥克風靜音</li> <li>· LED顯示器:白色、紅色、綠色</li> </ul>                                    |

| 系統需求   |            |  |
|--------|------------|--|
| 支援操作系統 | Win10 64位元 |  |
| 操作溫度   | 0~35°C     |  |

## 法令資訊

### 保固

#### 保固限制和退貨措施

戴爾系列產品帶有1年有限硬體保固。如果和一個戴爾系統一起購買,會跟著 系統保固。

#### 針對美國客戶:

您的購買和使用該商品皆適用戴爾的使用協議,您可以在**www.dell.com/terms**找 到。該文件包含一個仲裁條款。

#### 歐洲、中東和非洲客戶:

戴爾系列產品販賣和使用皆適用相容的國家消費法,任何您簽訂的戴爾終端使用者協 議(將適用於您和零售商之間)。

戴爾可能會提供額外的硬體保固-您可以在**www.dell.com**找到完整的戴爾終端使用合約和保固條款細節,在「首頁」底下的清單中選擇您的國家,然後按下「條款和情況」連結找到終端使用者條款或是保固條款的「支援」連結。

#### 非美國客戶:

戴爾系列產品販賣和使用皆適用於國家消費法,任何您簽訂的戴爾終端使用者協議 (將適用於您和零售商之間)。

戴爾可能會提供額外的硬體保固-您可以在**www.dell.com**找到完整的戴爾終端使用合約和保固條款細節,在「首頁」底下的清單中選擇您的國家,然後按下「條款和情況」連結找到終端使用者條款或是保固條款的「支援」連結。

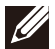

#### 注意:保固並不包含手提袋。